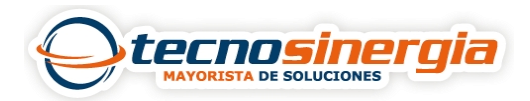

## CONFIGURACION DE APERTURA DE PUERTOS MODEM ARCADYAN

## Antes de comenzar a configurar es necesario considerar estos puntos

- Debe de estar conectado al módem que se desea configurar, ya sea de manera alámbrica o manera inalámbrica.
- Tenemos que conocer la contraseña del módem a configurar.
- Tener conocimientos básicos de redes.

1.- lo primero que tenemos que hacer una vez que ya tenemos nuestra PC conectada a red, es abrir una ventana en cualquier navegador de Internet e ingresar la dirección IP de nuestro módem que es la siguiente: <u>http://192.168.1.254</u>.

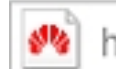

http://192.168.1.254/html/index.stm

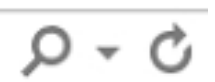

2.- Una vez que ingresamos a la dirección IP de nuestro módem, nos pide un usuario y contraseña los cuales los podemos obtener del reverso del módem. Ya que ingresamos los datos requerido nos muestra interfaz del módem como lo muestra la siguiente imagen.

| Exceso de Velocidad                                                                |                                                                                                    |                                     | 🚖 Inicio | Cerrar sesión |  |  |  |
|------------------------------------------------------------------------------------|----------------------------------------------------------------------------------------------------|-------------------------------------|----------|---------------|--|--|--|
| Estado<br>» Lista de dispositivos LAN<br>» Interfaz LAN<br>» Interfaz WAN<br>» DNS | Estado<br>Puede usar la pantalla de estatuas para cono<br>acceso a su red, así como información de lo<br>Hora actual:04.11.2016 (Vie) - 11:07:1<br>INTERNET | rdware, cualquier intento llegal de |          |               |  |  |  |
| » PPPoE                                                                            | VDSL:                                                                                                    | CONECTADO                           |          |               |  |  |  |
| » IPv6                                                                             | Modo:                                                                                                    | VDSL                                |          |               |  |  |  |
| » DSL                                                                              | Descarga:                                                                                                    | 31696Каря.                          |          |               |  |  |  |
| » Uso de Memoria/CPU                                                               | Carga:                                                                                                    | 10696Kbps.                          |          |               |  |  |  |
| WAN                                                                                | WAN IP:                                                                                                    | 187.135.46.230                      |          |               |  |  |  |
| LAN                                                                                | Submascara de red:                                                                                                    | 255.255.255.255                     |          |               |  |  |  |
| LAN Inalambrica                                                                    | Enrutador:                                                                                                    | 200.38.193.226                      |          |               |  |  |  |
| Cortatuegos                                                                        | DNS Primario:                                                                                                    | 187.141.127.251                     |          |               |  |  |  |
| UPH                                                                                | DNS Secundario:                                                                                                    | 187.141.94.3                        |          |               |  |  |  |
| NAT                                                                                | Tiempo de Conexión:                                                                                                    | 37:58:03                            |          |               |  |  |  |
| VolP                                                                               | Frendadas                                                                                                    |                                     |          |               |  |  |  |
| DNS & DDNS                                                                         | Enrotador                                                                                                    |                                     |          |               |  |  |  |
| Ruteo                                                                              | Dirección IP:                                                                                                    | 192.158.1.254                       |          |               |  |  |  |
| Sistema                                                                            | Submascara de red:                                                                                                    | 255.255.255.0                       |          |               |  |  |  |
| USB                                                                                | Servidor DHCP:                                                                                                    | Habilitado                          |          |               |  |  |  |
| Herramientas                                                                       | Cortafuegos:                                                                                                    | Habilitado                          |          |               |  |  |  |
| Cambiar Idioma                                                                     | Inalámbrico :                                                                                                    | Habilitado                          |          |               |  |  |  |
|                                                                                    | Información                                                                                                    |                                     |          |               |  |  |  |
|                                                                                    | Fabricante:                                                                                                    | Arcadyan                            |          |               |  |  |  |
|                                                                                    | Modelo:                                                                                                    | VRVB019AW22                         |          |               |  |  |  |
|                                                                                    | Número de Clientes Activos:                                                                                                    | 3                                   |          |               |  |  |  |
|                                                                                    | Número de Lote:                                                                                                    | 2016W34                             |          |               |  |  |  |
|                                                                                    | Versión Firmware:                                                                                                    | 1.06.001.0008                       |          |               |  |  |  |
|                                                                                    | Versión de Código de Arranque o Inicio:                                                                                                    | 1.06.000                            |          |               |  |  |  |
| http://102.168.1.254                                                               | /html/firewall_level.stm                                                                                                    | 05.06.09.04.01.06_05.06.04.05.01.01 |          |               |  |  |  |

Powered by Ing. Javier Arteaga

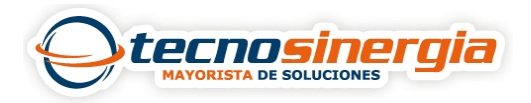

3.- Tenemos que dar clic en CORTAFUERGOS y nos despliega una lista de opciones de la cual vamos a seleccionar la opción de NAT.

| Estado        |                |
|---------------|----------------|
| » Lista de di | spositivos LAN |
| » Interfaz LA | IN .           |
| » Interfaz W/ | AN             |
| » DN S        |                |
| » PPPoE       |                |
| » IPv6        |                |
| » DSL         |                |
| » Uso de Me   | moria/CPU      |
| WAN           |                |
| LAN           |                |
| LAN Inalámi   | orica          |
| Cortatuegos   |                |
| UPr           |                |
| NAT           |                |
| VolP          |                |
| DNS& DDN      | S              |
| Ruteo         |                |
| Sistema       |                |
| USB           |                |
| Herramienta   | 5              |
| Cambiar Idio  | oma            |
|               |                |

4.- Al seleccionar la opción de NAT nuevamente nos despliega mas opciones de las cuales vamos a seleccionar MAPEO DE PUERTOS.

Ing. Javier Arteaga

Estado WAN LAN LAN Inalámbrica Cortafuegos UPnP NAT » Mapeo de puertos » Aplicaciones especiales » NAT ta le asignación VolP DNS & DDNS Ruteo Sistema USB Herramientas Cambiar Idioma

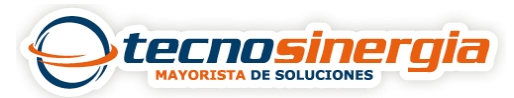

5.- En mapeo de puertos es donde nosotros vamos a crear alguna la aplicación, damos clic en agregar para que nos despliegue los campos correspondientes:

En el campo de **DESCRIPCION** podemos asignar cualquier nombre (Ejemplo, DVR1) **IP LAN** bien podemos agregar la dirección ip de nuestro DVR o ingresarla manualmente.

**PUERTO LAN y PUERTO PUBLICO** ahí se asignan los puertos que ya configuramos en nuestro DVR, es necesario palomear la casilla de **HABILITAR** para que se activen.

| Cortafuegos               | Pore                                                           | ejemplo:      |                                               |                     |                      |            |                |            |                  |  |  |
|---------------------------|----------------------------------------------------------------|---------------|-----------------------------------------------|---------------------|----------------------|------------|----------------|------------|------------------|--|--|
| UPnP                      | Rando de quertos: El 100-150                                   |               |                                               |                     |                      |            |                |            |                  |  |  |
| NAT                       | Múltiples puertos: Ej. 25,110,80<br>Combinación: Ej. 25-10,800 |               |                                               |                     |                      |            |                |            |                  |  |  |
| » Mapeo de puertos        | 10100                                                          |               |                                               |                     |                      |            |                |            |                  |  |  |
| » Aplicaciones especiales | Aplicaciones:                                                  |               |                                               |                     |                      |            |                |            |                  |  |  |
| » NAT ta                  | e asignación 💿 Juegos                                          |               |                                               | O VPN O Audio/Video |                      |            |                |            |                  |  |  |
| VolP                      | 0                                                              | Acceso Remoto | O P2P O Mensajeria Instantánea y Telefonia IP |                     |                      |            |                |            |                  |  |  |
| DNS & DDNS                | 0                                                              | Consolas      | O Câmaras IP                                  | O Servidores        |                      |            |                |            |                  |  |  |
| Ruteo                     | please select Copiar                                           |               |                                               |                     |                      |            |                |            |                  |  |  |
| Sistema                   |                                                                |               |                                               |                     |                      |            |                |            |                  |  |  |
| USB                       | No.                                                            | Descripción   | IP LAN                                        |                     | Tipo de<br>protocolo | Puerto LAN | Puerto publico | Habilitar  | Modificar/Borrar |  |  |
| Herramientas              | 1211                                                           |               | 100 100 1 01                                  |                     |                      |            |                | Mah Thada  |                  |  |  |
| Cambiar Idioma            | 1                                                              | dvr           | 192.100.1.04                                  |                     |                      | DI         | 01             | Madilitado |                  |  |  |
|                           |                                                                | <b>d</b> vr   | O 192 . 168<br>O 292-168-1                    | . 1                 | TCP V                | 81         | [81            |            |                  |  |  |
|                           | Ag                                                             | gregar        |                                               |                     |                      |            |                |            |                  |  |  |
|                           | Car                                                            | ncelar        |                                               |                     |                      |            |                |            |                  |  |  |

Si se desea habilitar mas puertos repetimos el paso 5.

Ing. Javier Arteaga